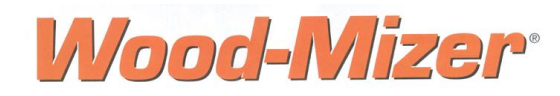

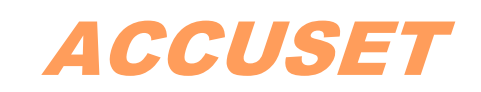

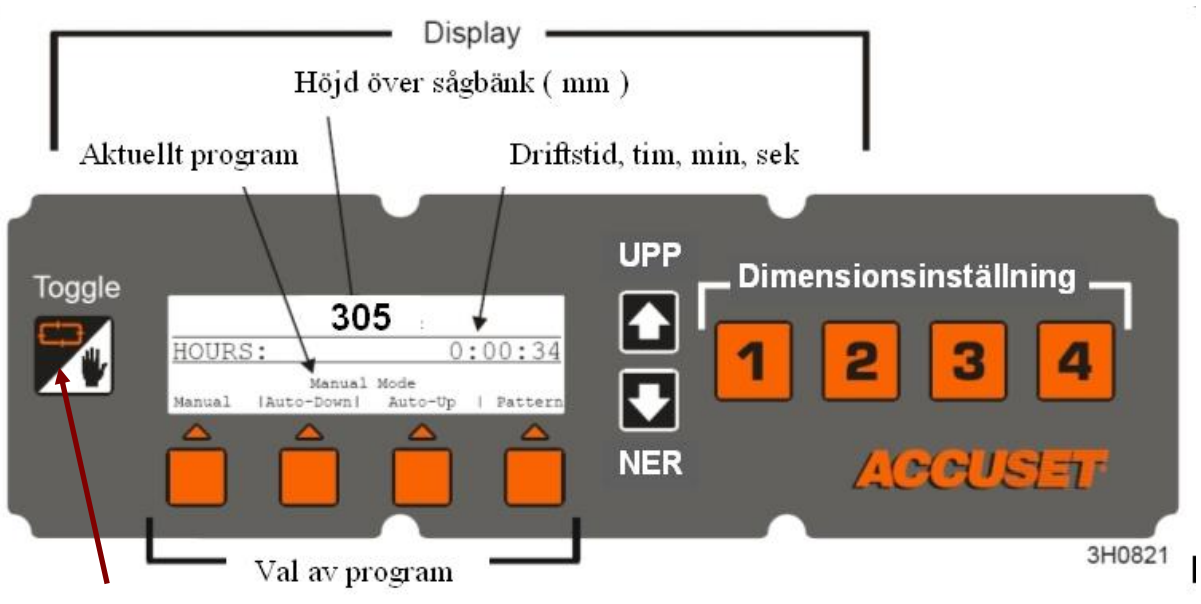

"Toggle" används till att gå ur olika program (meny) och gå tillbaka till startmeny.

All rörelse av såghuvudet som inte sker under en sågcykel i **"autoläge"** skall göras i läge **"Manual"**, om ni glömmer bort er och kör in såghuvudet över den nya stocken utan att gå ur **"autoläget"** först, och ni rör upp/ner spaken "ner" kommer såghuvudet att gå till nästa mått, vilket är ett mått under det sista sågade måttet på förra stocken, det betyder att såghuvudet troligen försöker ta sig ner nära sågbänken och om det då ligger en stock på sågbänken så kommer det att bli stora skador på bandstyrningar mm. Att reparera detta kommer att kräva mycket arbete och kostnader helt i onödan.

Så det är mycket viktigt att alltid gå till läge "Manual" efter sista sågsnittet i stocken.

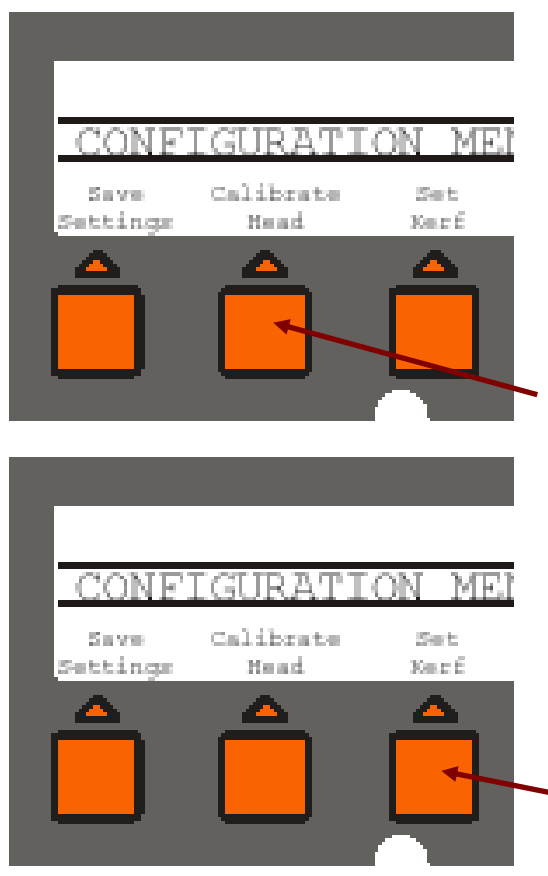

## Kalibrera såghuvud

"Manual" läge

Ställ såghuvudet på 305 mm mellan underkant sågbladet och den första fasta sågbänken, ställ in med linjal så att det verkligen är det måttet.

Tryck "PIL UPP" Tryck "CALIBRATE HEAD" Tryck "PRESS AT 12 INCHES" Tryck "SAVE SETTINGS" Kontrollera att måttet stämmer när ni sågat någon stock,

mät tjockleken på bottenbrädan.

Lägga på sågskär automatiskt

"Manual" läge Tryck "PIL UPP"

## Tryck "SET KURF"

Använd "PIL UPP/NER" för att ställa in hur mycket sågspår som läggs till, tex. 3.0 betyder att 3mm sågspår läggs på automatiskt för varje mått ni ställer in. Tryck "SAVE NOW" Inställningen är sparad. Om ni inte vill att sågskäret skall läggas till automatiskt så skall det stå 0.0.

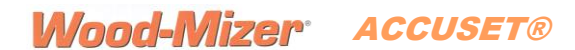

## STÄLLA IN OCH SPARA MÅTT

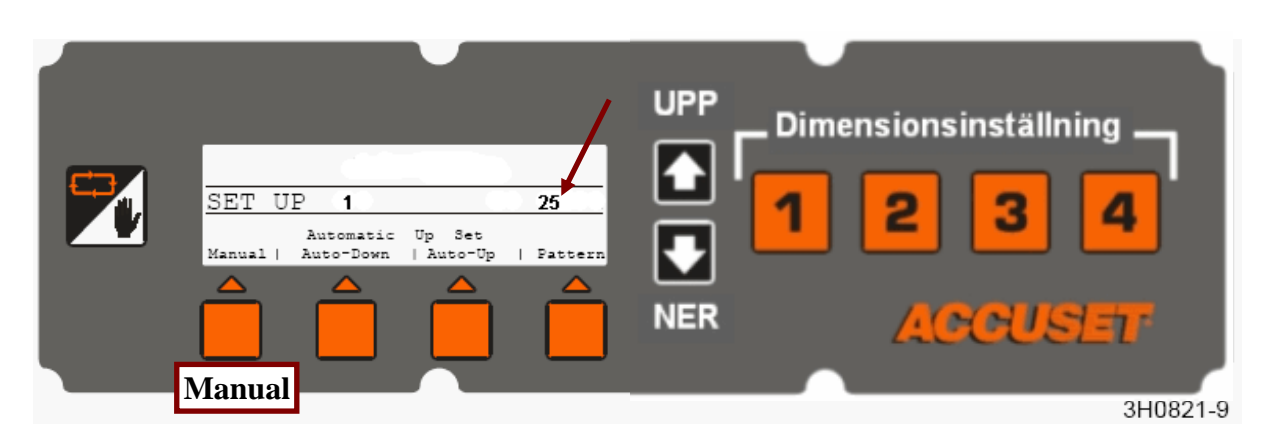

- 1. Tryck på knapp 1 vid "dimensionsinställning"
- 2. Använd "PIL UPP/NER" för att ställa in dimension, tex. 25 mm.
- 3. Tryck "Manual"
- 4. Tryck "PIL UPP" så byter du meny.

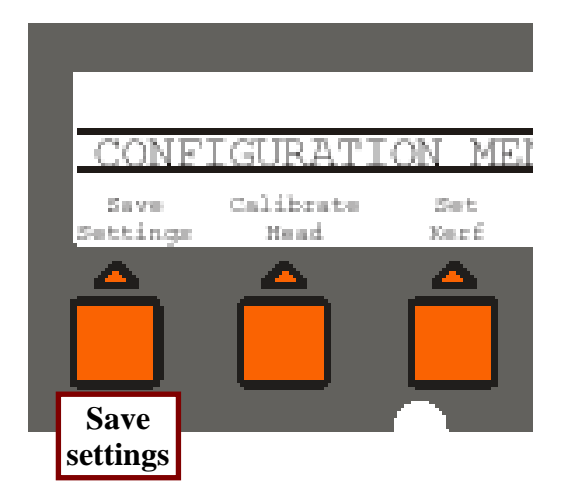

Tryck **"SAVE SETTINGS"** längst till vänster. Tryck en gång till **"Save now"** Nu har du sparat det inställda måttet.

Du kan nu börja om på *1*. och lägga in flera mått i knapparna *1*, *2*, *3*, *4* för dimensionsinställning, det går att lagra 4 dimensioner i varje knapp, totalt 16 st.

När du har lagt in de dimensioner du vill ha. Tryck **"SAVE SETTINGS"** längst till vänster. Tryck en gång till **"Save now"** Nu har du sparat det inställda måtten.

Du kan tillfälligt lägga in andra dimensioner, knappa in de dimensioner du vill använda, du skall inte spara inställningarna utan de fungerar tills du stänger av nyckeln, då återgår du till de mått som du sparat tidigare.

Det finns ett stort antal grundinställningar i måttställaren som ni inte skall ändra, ovanstående inställningar är de enda som ni som operatör behöver använda, ändra övriga inställningar kommer troligen resultera i att måttställaren slutar att fungera eller inte fungerar som den ska.